## Backup maken van je iPad:

| iPad 穼       | 5 1 7                     | 09:  | 42                        | <b>1</b> □ \$ 14% →                   |
|--------------|---------------------------|------|---------------------------|---------------------------------------|
|              | Instellingen              |      | iCloud                    |                                       |
| C            | Berichtgeving             |      |                           |                                       |
|              | Bedieningspaneel          | F    | P                         | >                                     |
| C            | Niet storen               |      |                           |                                       |
|              |                           | 6    | Stel 'Delen met gezin' in |                                       |
| Ø            | Algemeen 1                |      |                           |                                       |
| AA           | Beeldscherm en helderheid | Ops  | lag                       | 4,5 GB vrij >                         |
|              | Achtergrond               |      |                           |                                       |
| <b>4</b> 0)) | Geluiden                  |      | iCloud Drive              | Aan >                                 |
|              | Siri                      | *    | Foto's                    | Aan >                                 |
| â            | Toegangscode              |      | Mail                      | $\bigcirc$                            |
|              | Batterij                  | 1    | Contacten                 |                                       |
|              | Privacy                   | Ŧ    | Agenda's                  |                                       |
|              |                           |      | Herinneringen             |                                       |
|              | iCloud                    | 0    | Safari                    |                                       |
| A            | iTunes en App Store       |      | Woning                    | $\bigcirc$                            |
| _            |                           |      | Notities                  | $\bigcirc$                            |
|              | Mail                      | -    | Sleutelhanger             | · · · · · · · · · · · · · · · · · · · |
| 9            | Contacten                 | 0    | Reservekopie              | Aan >                                 |
| Ŧ            | Agenda                    |      | Zoek mijn iPad            | Aan >                                 |
|              | Notities                  |      |                           |                                       |
|              | Herinneringen             | GEAV | ANCEERD                   |                                       |
|              | Berichten                 | Dee  | I mijn locatie            | >                                     |

Log op je iPad in bij iCloud bij je instellingen:

Je kunt via iCloud van verschillende dingen een backup maken.

Om je foto's te backuppen vink je hier **foto's** aan. Mocht je van andere dingen een backup willen maken, bijvoorbeeld je **notities** - vink je dit ook aan.

Als je van bepaalde apps gegevens (bijvoorbeeld voortgang bij spelletjes) wilt backuppen klik je op **iCloud drive** bij iCloud. Je krijgt dan het volgende scherm:

| iPad 😤     |                                   | 09:50 🕈 🗔 🖇 Opladen u                                                                   | it 🗈   |  |  |
|------------|-----------------------------------|-----------------------------------------------------------------------------------------|--------|--|--|
|            | Instellingen                      | Cloud iCloud Drive                                                                      | 640    |  |  |
|            | Berichtgeving<br>Bedieningspaneel | iCloud Drive                                                                            | )      |  |  |
| C          | Niet storen                       | Sta toe dat apps documenten en gegevens in iCloud bewaren.<br>Laatst bijgewerkt: zondag |        |  |  |
| Ø          | Algemeen 1                        | Zoek mij op via e-mail                                                                  | >      |  |  |
| AA         | Beeldscherm en helderheid         | Documenten                                                                              | )      |  |  |
| -          | Achtergrond                       | A Drive                                                                                 | 5      |  |  |
| <b>(</b> ) | Geluiden                          |                                                                                         | $\leq$ |  |  |
|            | Siri                              | duet                                                                                    | ~      |  |  |
| â          | Toegangscode                      | Excel                                                                                   | 2      |  |  |
|            | Batterij                          | Explain Every                                                                           | )      |  |  |
| m          | Privacy                           | 🥳 GarageBand                                                                            |        |  |  |
|            |                                   | iBooks 🔍                                                                                |        |  |  |
|            | iCloud                            | iMovie                                                                                  | )      |  |  |
| $\bigcirc$ | iTunes en App Store               | 😂 iTunes U 🛛 🤇                                                                          |        |  |  |
| -          |                                   | 🔁 Keynote                                                                               |        |  |  |
|            | Mail                              | 🖂 Mail 🔍                                                                                |        |  |  |
|            | Contacten                         | Mumbers                                                                                 |        |  |  |
| Ŧ          | Agenda                            | ConeDrive                                                                               | )      |  |  |
|            | Notities                          | C Pages                                                                                 |        |  |  |
| 1          | Herinneringen                     | Paper                                                                                   | )      |  |  |
|            | Berichten                         | PowerPoint                                                                              | )      |  |  |

In dit scherm heb je een overzicht van alle apps. Hier kun je aanvinken van welke app je gegevens wilt opslaan in iCloud.

Let hierbij alleen wel op de grootte van je iCloud opslag. Het kan zijn dat je niet genoeg ruimte hebt, dan slaat hij het dus ook niet op!

Om ruimte te besparen op je iCloud opslag – of als je iCloud opslag te klein is, bestaat er nogeen optie:

Zo kun je voor bijvoorbeeld je foto's gebruik maken van de app **Google Photos/Google Foto's**. Deze app slaat automatisch al je foto's op een google drive op.

## Download en installeer deze app:

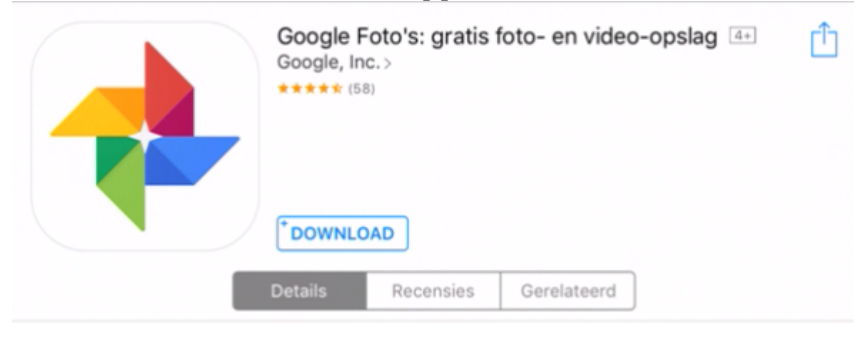

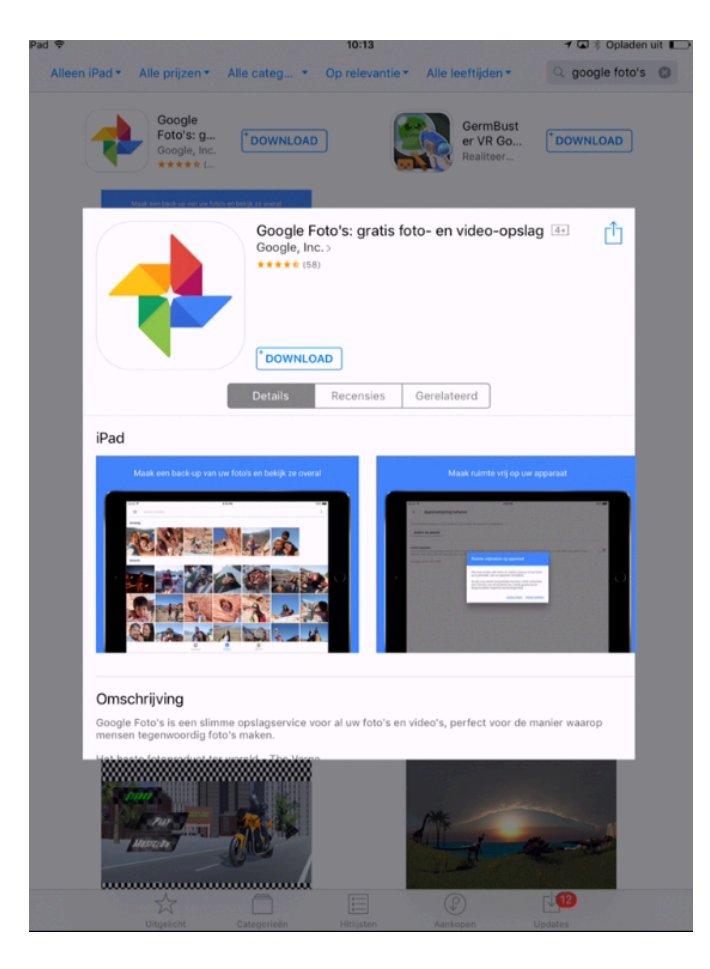

Open de app:

| Veilige b          | ack-ups gemaakt                                                                                                    |  |
|--------------------|----------------------------------------------------------------------------------------------------|--|
| Goog<br>w for<br>W | le Foto's wil toegang tot<br>je foto's<br>p foto's heaft toegang nodig tot<br>bibliotheke of moto's te kunnen<br>weergeven in de app |  |
|                    | AAN DE SLAG                                                                                                    |  |

Klik op 'aan de slag' en geef google foto's toegang door op 'oke' te klikken.

Vervolgens kom je op de pagina van google uit:

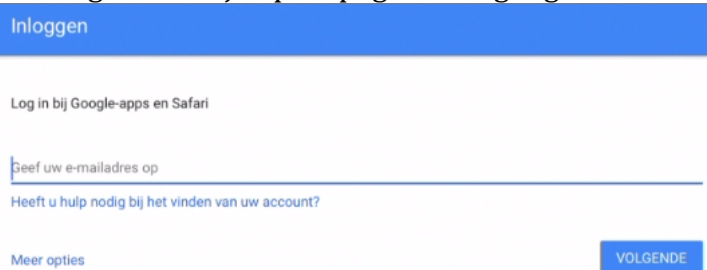

Type hier je @roncalli.nu adres in en druk op volgende. Dezelfde stappen met wachtwoord invullen.

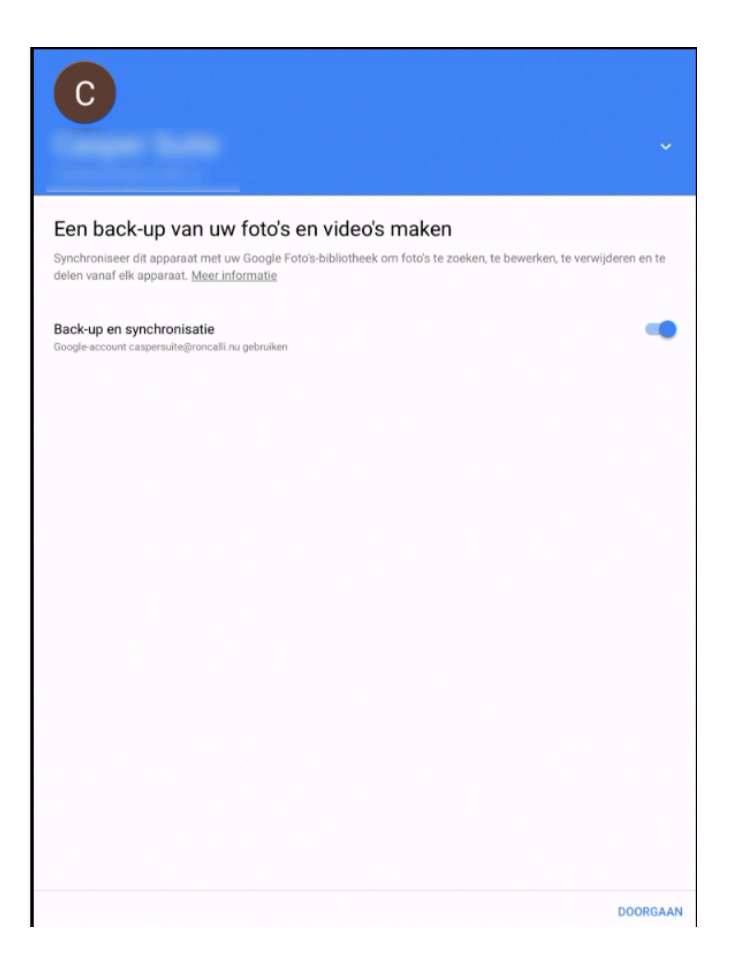

Dubbelcheck in dit scherm of de optie 'Back-up en synchronisatie' aangevinkt staat en klik rechtsonderaan op doorgaan.

Uploadgrootte voor foto's en video's

- Hoge kwaliteit (gratis onbeperkte opslag)
  Goede beeldkwaliteit met een beperkte bestandsgrootte
- Origineel (2 PB opslag resterend) Volledige resolutie die meetelt voor uw quotum

Krijg hulp bij het nemen van een beslissing

Kies hier voor 'origineel' en klik rechtsonderaan weer op doorgaan.

Klik in de volgende twee schermen op verder. Hij gaat nu de foto's synchroniseren, dit duurt vaak even.

Als je zoals hier onder foto's in beeld ziet verschijnen, zijn ze klaar met uploaden.

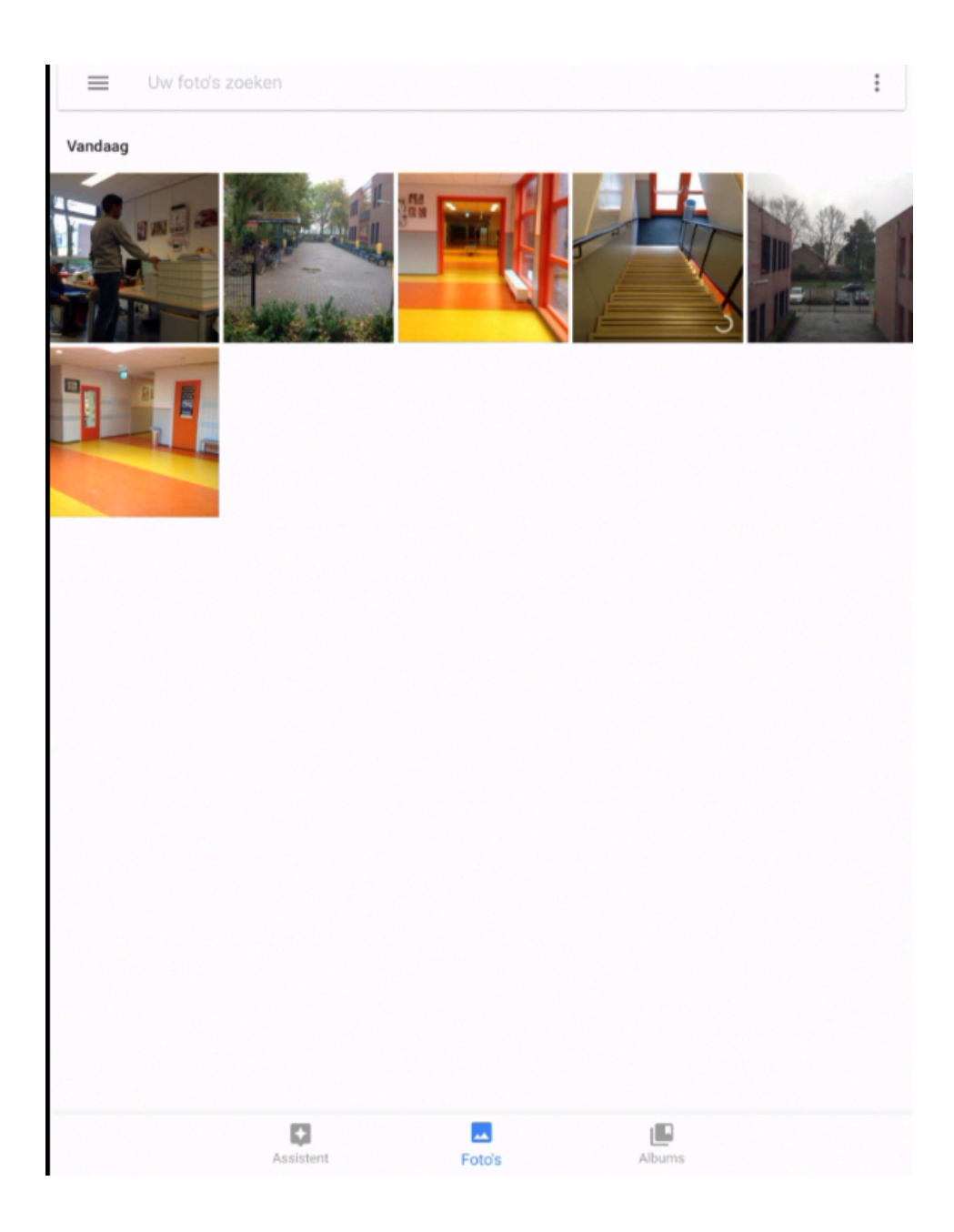